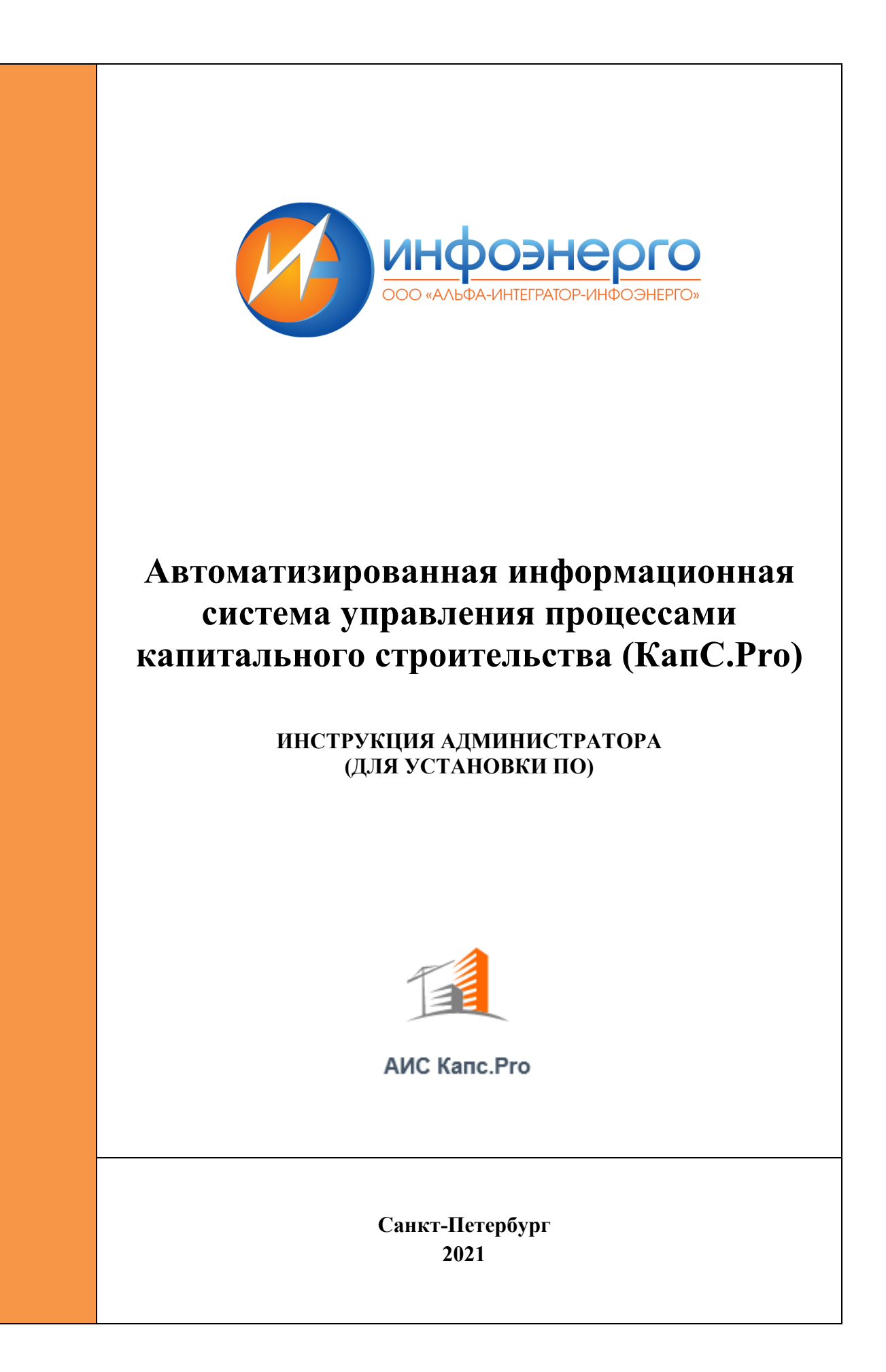

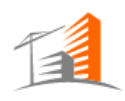

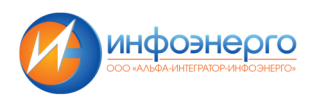

## Оглавление

| Огла | авление                            | 2  |
|------|------------------------------------|----|
| Прин | нятые термины и сокращения         | 3  |
| 1.   | Общие положения                    | 3  |
| 2.   | Описание архитектуры АИС КапС. Рго | 3  |
| 3.   | Установка и настройка системы      | 5  |
| 4.   | Диагностика неисправностей системы | 12 |

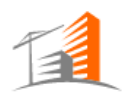

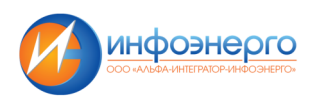

## Принятые термины и сокращения

| Термин       | Определение                                                                                           |
|--------------|----------------------------------------------------------------------------------------------------|
| АИС КапС.Рго | Автоматизированная информационная система управления процессами капитального строительства (КапС.Pro) |
| ПО           | Программное обеспечение                                                                               |
| СУБД         | Система управления базами данных                                                                      |

## 1. Общие положения

Настоящая Инструкция системного администратора разработана с целью:

- описания архитектуры системы и взаимосвязи её компонентов;
- описания процесса установки и настройки системы;
- определения порядка диагностирования проблем функционирования системы;
- упорядочения работы должностных лиц, связанной с диагностированием проблем функционирования системы.

В настоящем документе регламентируются действия при выполнении следующих мероприятий:

- установка и настройка системы;
- диагностирование проблем функционирования системы.

## 2. Описание архитектуры АИС КапС.Рго

АИС КапС. Рго представляет собой программно-аппаратный комплекс, состоящий из серверов приложений, сервера базы данных и установленного на них ПО.

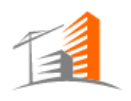

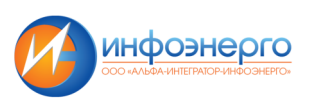

Схема развертывания АИС КапС. Рго в инфраструктуре Заказчика представлена на Рис. 1 схема развертывания АИС КапС. Рго

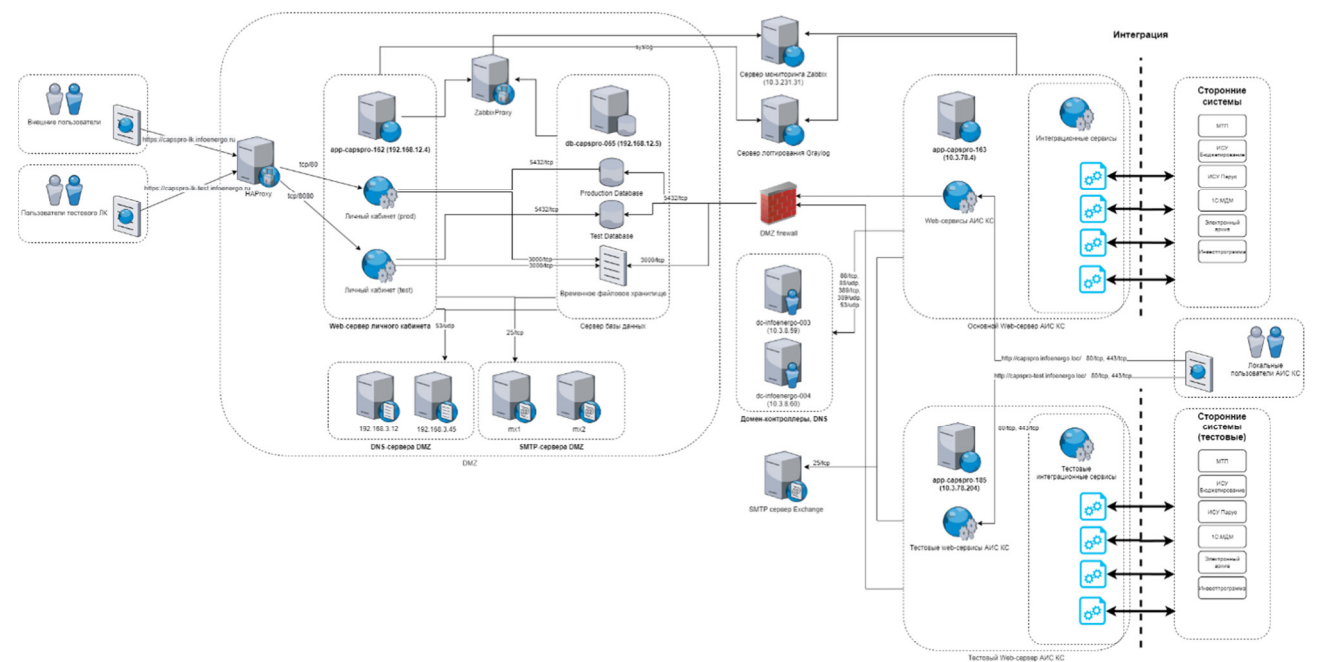

Рис 1. Схема развертывания АИС КапС. Рго

АИС КапС. Рго включает в себя следующие серверы:

арр-сарѕрго-163 (10.3.78.4) - Основной сервер АИС КапС.Рго

арр-сарѕрго-162 (192.168.12.4) –Сервер личного кабинета;

db-capspro-065 (192.168.12.5) - Сервер баз данных;

арр-сарѕрго-185 (10.3.78.204) - Тестовый сервер АИС КапС.Рго.

На всех серверах операционной системой является РЕД ОС версии 7.3

Сервер приложений (также установлен на всех серверах) Node.JS версии 18.12

Сервер приложений (также установлен на всех серверах) ASP.NET Core Runtime версии 3.1

На сервере базы данных установлена СУБД Postgres Pro Standard 14.5

На основном сервере АИС КапС. Рго также установлено следующее ПО:

- krb5-libs krb5-workstation библиотеки для обеспечения SSO-авторизации пользователей по протоколу Kerberos
- libgdiplus графическая библиотека для обеспечения работы сервиса печати отчетов FastReport

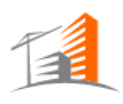

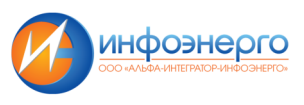

Схема взаимодействия АИС КапС. Рго со сторонними системами показана на Рис 2:

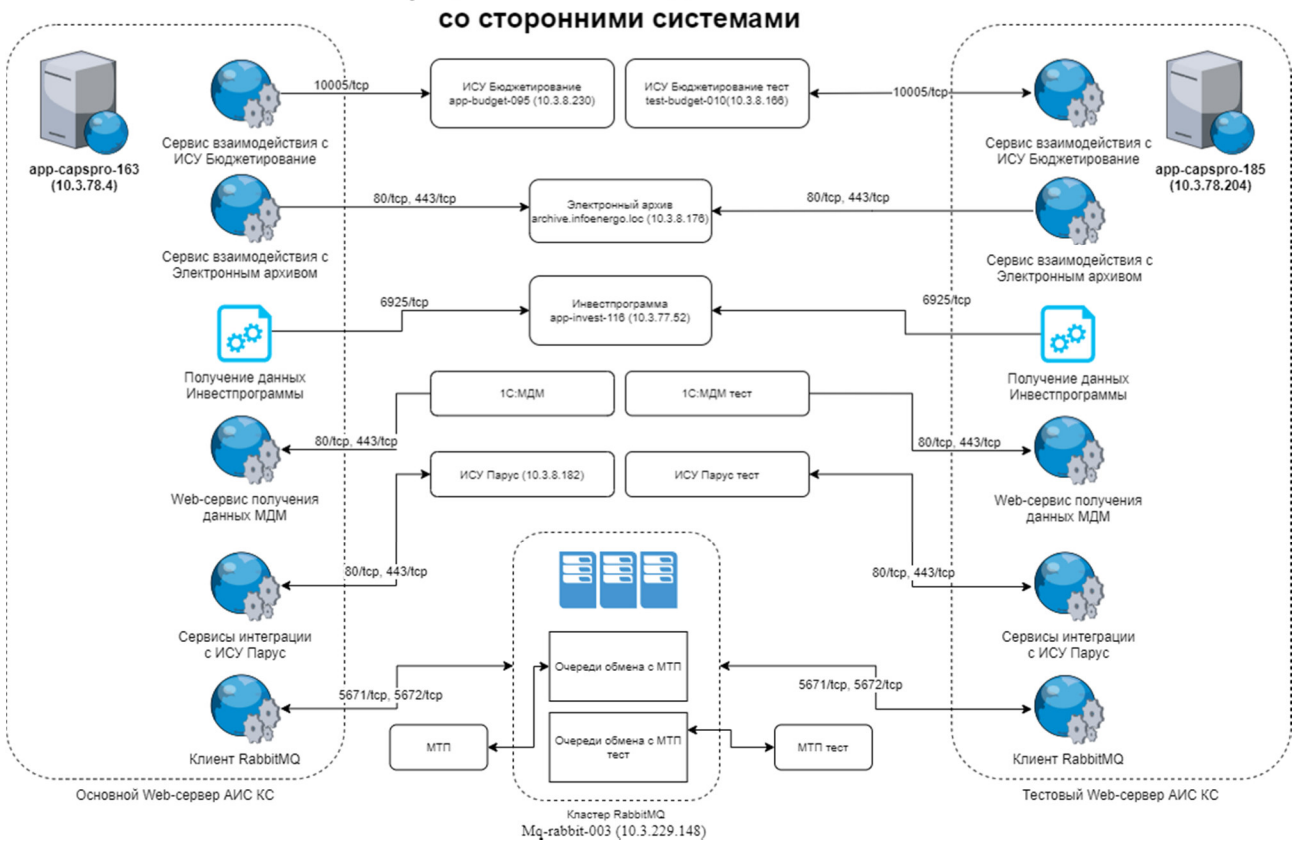

Схема интеграционных взаимодействий АИС КапС. Рго со сторонними системами

Рис.2. Схема интеграционных взаимодействий АИС КапС. Рго

## 3. Установка и настройка системы

- 3.1 Сервисы под управлением Node.JS
- 3.1.1 Установка и настройка Node.JS

Установка сервера приложений производится на всех серверах АИС КапС.Рго

3.1.1.1 Проверить доступность модуля Node.JS соответствующей версии в репозитории и включить нужный поток в случае необходимости:

sudo dnf module list nodejs

sudo dnf module enable nodejs:18

3.1.1.2 Установить модуль Node.JS версии 12 из репозитория: sudo dnf module install nodejs:18

3.1.1.3 Проверить установленную версию Node.JS и npm: node -v npm -v

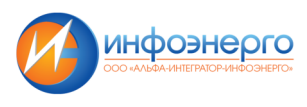

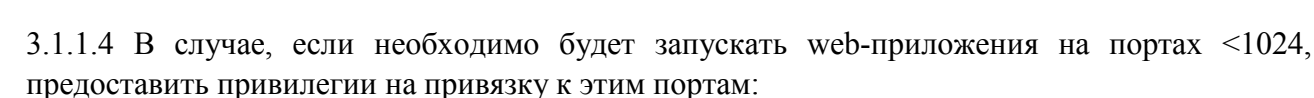

### sudo setcap 'cap net bind service=+ep' \$(readlink -f \$(which node))

3.1.1.5 Открыть необходимые порты для подключения к приложениям на firewall-е (в данном случае приложение на порту 3000/tcp):

- добавляем порт sudo firewall-cmd --permanent --zone=public --add-port=3000/tcp
- перезапускаем firewall
   sudo firewall-cmd --reload
- проверяем включение правила sudo firewall-cmd --list-all

3.1.1.6 Создать и задать пароль пользователю webuser, от имени которого будут выполняться web-приложения: useradd webuser

## passwd webuser

3.1.1.7 В случае, если доступ сервера в интернет осуществляется через прокси-сервер, установить параметры доступа для прт через него:

npm config set https-proxy http://x.x.x.x:xxxx npm config set proxy http:// x.x.x:xxxx

3.1.1.8 Установить менеджер процессов pm2

#### sudo npm install -g pm2

3.1.1.9 В случае, если доступ сервера в интернет осуществляется через прокси-сервер, установить параметры доступа для прт от имени пользователя webuser через него:

sudo su - webuser
npm config set https-proxy http://x.x.x.x:xxxx
npm config set proxy http:// x.x.x.x:xxxx

#### 3.1.2 Запуск и мониторинг сервисов

Для поддержания непрерывной работы сервисов под управлением Node.JS создается файл ecosystem.config.js в каталоге проекта, например:

'use strict'; module.exports = { apps: [{ name: 'aisks', script: 'server/index.js', watch: true, exp\_backoff\_restart\_delay: 100, env: { 'CAPCON\_PORT': 80, 'CAPCON\_SSL\_PORT': 443, 'NODE\_ENV': 'aisks-dev', 'CAPCON\_LOG\_DIR': '/home/aisks/logs/capcon', 'CAPCON\_FILE\_ROOT': '/home/aisks/data/files', 'CAPCON\_ESTIMATES\_ROOT': '/home/aisks/data/estimate', 'CAPCON\_SSL\_CERTIFICATE': '/home/aisks/ssl/aisks.pem',

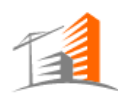

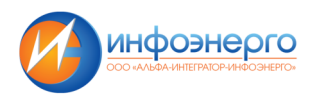

```
'CAPCON_PRIVATE_KEY': '/home/aisks/ssl/aisks.key'
},
env_production: {
    'CAPCON_PORT': 80,
    'CAPCON_SSL_PORT': 443,
    'NODE_ENV': 'production',
    'CAPCON_LOG_DIR': '/home/webuser/logs/capcon',
    'CAPCON_FILE_ROOT': '/home/webuser/data/files',
    'CAPCON_SSL_CERTIFICATE': '/home/webuser/ssl/aisks.pem',
    'CAPCON_PRIVATE_KEY': '/home/webuser/ssl/aisks.key'
}]
};
```

Для запуска и мониторинга приложений используется менеджер процессов pm2.

**pm2 start ecosystem.config.js --only aisks --env production** # создает приложение aisks, используя переменные среды из окружения production на основе файла ecosystem.config.js

pm2 restart aisks # перезапускает приложение aisks

pm2 stop aisks # останавливает приложение aisks

pm2 logs 2 --lines 200 # отображает последние 200 строк лога приложения с id=2

3.2 Установка и настройка Postgres Pro

Установка СУБД Postgres Pro производится на сервере баз данных.

3.2.1 Проверить доступность модуля Postgres Pro соответствующей версии в репозитории и включить необходимый поток в случае необходимости:

#### sudo dnf module list Postgres Pro

sudo dnf module enable Postgres Pro:10

3.2.2 Установить Postgres Pro версии 10 из репозитория: sudo dnf install Postgres Pro-server Postgres Pro-contrib

3.2.3 Открыть порт для подключения к Postgres Pro на firewall-е (по-умолчанию это порт 5432/tcp):

- добавляем порт
  - sudo firewall-cmd --permanent --zone=public --add-port=5432/tcp
- перезапускаем firewall
  - sudo firewall-cmd --reload
- Проверяем включение правила sudo firewall-cmd --list-all

#### 3.2.4 Инициализировать базу данных

#### sudo Postgres Pro-setup initdb

3.2.5 Запустить и включить в автозапуск службу sudo systemctl enable --now Postgres Pro

3.2.6 Проверить доступность и установленную версию СУБД: sudo -u postgres psql -c "SELECT version();"

3.2.7 Задать пароль пользователю postgres, от имени которого запускается СУБД:

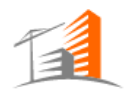

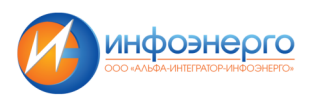

#### sudo passwd postgres

3.2.8 Задать пароль суперпользователю СУБД postgres:

sudo -u postgres psql

\password postgres \q

3.2.9 Настроить парольную аутентификацию в файле конфигурации pg\_hba.conf (расположение по-умолчанию \$HOME/data/pg hba.conf в каталоге пользователя postgres):

# "local" is for Unix domain socket connections only all local all md5# IPv4 local connections: host all all 127.0.0.1/32 md5 # IPv6 local connections: ::1/128 md5 host all all # LAN connections host all all 0000/0 md5

В разделе LAN connections можно ограничить доступ только определенными сетями, указав соответствующую маску

3.2.10 Настроить следующие параметры в файле конфигурации Postgres Pro.conf (расположение по-умолчанию \$HOME/data/Postgres Pro.conf в каталоге пользователя postgres):

#Включаем прослушивание на внешних интерфейсах системы listen addresses = '\* #Устанавливаем количество соединений max connections = 100#Включаем уровень записи в WAL, необходимый для восстанвления из резервной копии wal level = replica #Включаем режим архивации archive mode = on #Устанавливаем команду архивации, вместо /opt/Postgres Pro/wal\_backup/ должен быть каталог, в котором будут размещаться резервные копии WAL archive command = 'test ! -f /opt/Postgres Pro/wal backup/%f.gz && /usr/bin/gzip -c %p > /opt/Postgres Pro/wal backup/%f.gz' #Настраиваем полтику удержания WAL  $wal_keep_segments = 60$ #Параметры локализации lc messages = 'en US.UTF-8' lc monetary = 'ru RU.UTF-8' lc numeric = 'ru RU.UTF-8' lc time = 'ru RU.UTF-8' #Параметры отображения даты datestyle = 'iso, mdy'

# 3.2.11 Перезапустить сервис Postgres Pro для применения новых параметров: sudo systemctl restart postgresql

#### 3.2.12 Настройка резервного копирования

Создать скрипт резервного копирования. В данном примере каталог запуска Postgres Pro-/opt/postgresql, на сервере хранятся 2 последних базовых резервных копии (в каталоге db\_backup) и WAL за последние 2-е суток (в каталоге wal\_backup):

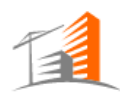

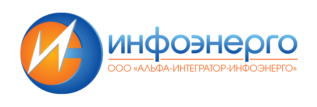

PG\_HOME=/opt/ postgresql export PG\_HOME mkdir \$PG\_HOME/pg\_backup /usr/bin/pg\_basebackup -U postgres -D \$PG\_HOME/pg\_backup -Ft -z -Xf

INDEX=\$(date +"%u")

test -e \$PG\_HOME/db\_backup/base.\${INDEX}.tar.gz && rm \$PG\_HOME/db\_backup/base.\${INDEX}.tar.gz cp \$PG\_HOME/pg\_backup/base.tar.gz \$PG\_HOME/db\_backup/base.\${INDEX}.tar.gz

test -e \$PG\_HOME/db\_backup/base.last.tar.gz && rm \$PG\_HOME/db\_backup/base.last.tar.gz ln \$PG\_HOME/db\_backup/base.\${INDEX}.tar.gz \$PG\_HOME/db\_backup/base.last.tar.gz

 $\label{eq:rm-r} $PG_HOME/pg_backup test -e $PG_HOME/db_backup/base.$(date --date="-1 day" + "%u").tar.gz && find $PG_HOME/db_backup type f -mtime +1 -exec rm $} \; find $PG_HOME/wal_backup -type f -mtime +2 -exec rm $} \;$ 

3.3 Сервисы под управлением .NET Core
3.3.1 Установка среды выполнения .NET Core
Установка сервера приложений производится на всех серверах АИС КапС.Pro.
sudo dnf install aspnetcore-runtime-3.1

#### 3.3.2 Запуск и мониторинг сервисов

Для поддержания непрерывной работы сервисов на .NET Core необходимо создать службу systemd. Для этого необходимо создать файл с описанием службы - например, /etc/system/capcon-reports.service

Файл службы имеет следующее содержимое: [Unit] Description=Сервис отчетов

[Service] WorkingDirectory=/home/webuser/dotnet/capcon-reports ExecStart=/usr/bin/dotnet capcon-reports.dll Restart=on-failure RestartSec=20 SyslogIdentifier=dotnet-aisks-report User=webuser Environment=ASPNETCORE ENVIRONMENT=Production

[Install] WantedBy=multi-user.target

Служба запускается командой:

#### sudo systemctl start capcon-reports.service

Для обеспечения ее непрерывной работы выполняется команда:

#### sudo systemctl enable capcon-reports.service

Это позволит службе автоматически перезапускаться при перезапуске сервера и других возможных сбоях.

При любых изменениях сервиса необходимо перезапустить службу командой: sudo systemctl restart capcon-reports

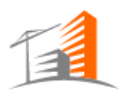

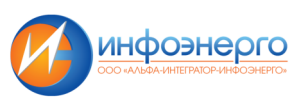

Для проверки состояния службы можно выполнить следующие команды: sudo systemctl status capcon-reports sudo journalctl -u capcon-reports

- 3.3.3 Перечень сервисов
- 3.3.3.1 Интеграция с 1С/МДМ
  - Расположение: /home/webuser/dotnet/mdm.integration/
  - Systemd: /etc/systemd/system/mdm.integration.service

#### 3.3.3.2 Интеграция с МТП

- Расположение: /home/webuser/dotnet/ext.mtp.integration/
- systemd: /etc/systemd/system/ext.mtp.integration.service
- работает с очередью МТП RabbitMQ на хосте mq-rabbit-003

#### 3.3.3.3 Интеграция с Парус

- Вебсервис:
  - о Расположение: /home/webuser/dotnet/ext.parus.integration/
  - o Systemd: /etc/systemd/system/ext.parus.integration.service
  - о Порт: **5003**
  - о Адрес: http://capspro.infoenergo.loc:5003/ParusIntegrationService.svc
- Отправка в Парус по crontable:
  - о Расположение: /home/webuser/dotnet/ext.parus.integration.client/
  - о Запускалка: /home/webuser/dotnet/start\_parus\_client.sh
  - о Логи: /var/log/cron, /home/webuser/dotnet/ext.parus.integration.client/log/
  - о Использует вебсервисы Паруса по адресам:
    - http://10.3.8.137/KSConEx/KSConExService.asmx
    - http://10.3.8.137/KSContracts/KSContractsService.asmx
    - http://10.3.8.137/KSContracts/KSSendingService.asmx
  - Настройка crontable: \*/1 \* \* \* /home/webuser/dotnet/start\_parus\_client.sh
     (1 раз в минуту)
- 3.3.3.4 Интеграция с СБИС
  - Расположение: /home/aisks/dotnet/ext.sbis.integration/
  - Systemd: /etc/systemd/system/ext.sbis.integration.service
- 3.3.3.5. Сервис интеграции с Инвестпрограммой
  - Расположение: /home/webuser/dotnet/invest.integration/
  - Systemd: /etc/systemd/system/invest.integration.service
- 3.3.3.6. Сервис печати отчетов
  - Расположение: /home/webuser/dotnet/capcon-reports/
  - Systemd: /etc/systemd/system/aisks-reports.service
- 3.3.3.7. Сервис извлечения комментариев из документов:

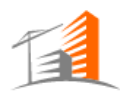

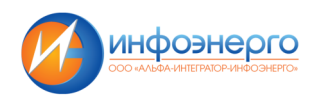

- Расположение: /home/webuser/dotnet/extractor
- Systemd: /etc/systemd/system/ doc-extractor.service

3.4 Обеспечение доступа к серверам АИС КапС. Рго по протоколу HTTPS

3.4.1 Установка и обновление SSL-сертификатов для внутренних серверов АИС КапС.Рго Для генерации SSL-сертификата в удостоверяющий центр Заказчика направляется соответствующий CSR-запрос. Файл запроса с расширением .csr генерируется на соответствующем сервере (на который необходимо установить сертификат) при помощи следующей команды:

**openssl req -out aisks.csr -newkey rsa:2048 -nodes -keyout aisks.key -config /path/to/san.conf** где /path/to/san.conf - путь до файла конфигурации san.conf со следующим содержимым:

```
[ req ]
default bits
              = 2048
distinguished_name = req_distinguished_name
req extensions = req ext
[req_distinguished_name]
countryName
                    = Country Name (2 letter code)
stateOrProvinceName
                        = State or Province Name (full name)
localityName
                   = Locality Name (eg, city)
organizationName
                      = Organization Name (eg, company)
commonName
                      = Common Name (e.g. server FODN or YOUR name)
[req_ext]
subjectAltName = @alt names
[alt names]
DNS.1 = capspro.infoenergo.loc
DNS.2 = app-capspro-163.infoenergo.loc
IP.1 = 10.3.78.4
```

Параметры *DNS.* <*n*>, *IP.* <*n*> указываются в соответствии с настройками сервера, для которого генерируется сертификат. В данном примере указаны настройки внутреннего сервера приложений АИС КапС. Pro app-capspro-163 (10.3.78.4).

В результате выполнения команды будут сформированы файлы закрытого ключа aisks.key и файл запроса aisks.csr, который необходим для генерации SSL-сертификата. Сгенерированный файл сертификата необходимо разместить на соответствующем сервере АИС КапС.Pro.

Файлы сертификатов и закрытых ключей располагаются в директориях /home/webuser/ssl основного и тестового серверов АИС КапС.Pro.

По истечении срока действия сертификатов, новые запросы могут быть сгенерированы той же командой. Они должны быть переданы сотрудникам информационной безопасности для генерации новых SSL-сертификатов в удостоверяющем центре Заказчика.

3.4.2 Обеспечение доступа по протоколу HTTPS для сервера Личного Кабинета АИС КапС. Рго Доступ к серверам Личного Кабинета АИС КапС. Рго по протоколу HTTPS обеспечивается при помощи прокси-сервера (HAProxy). Поддержка прокси-сервера осуществляется сотрудниками Заказчика.

Запросы к основному веб-сервису Личного Кабинета (<u>https://capspro-lk.infoenergo.ru</u>) перенаправляются на порт 80 сервера Личного Кабинета app-capspro-162 (192.168.12.5). Запросы к тестовому веб-сервису Личного Кабинета (<u>https://capspro-lk-test.infoenergo.ru</u>) перенаправляются на порт 8080 сервера Личного Кабинета.

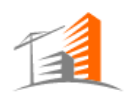

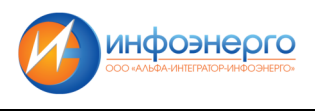

## 4. Диагностика неисправностей системы

Для централизованного сбора логов используется корпоративный сервер Graylog.

Для мониторинга состояния сервисов используется корпоративное ПО Zabbix. Управление данными сервисами осуществляет персонал Заказчика

4.1. Диагностика сервисов под управлением Node.JS

4.1.1. Для запуска монитора состояния сервисов под управлением Node.JS можно выполнить команду:

#### pm2 monit

4.1.2. Для просмотра логов выполняется команда:

pm2 logs <название или id сервиса> --lines <количество последних строк лога>

4.2. Диагностика состояния СУБД

Логи базы данных хранятся в течение 7 дней и располагаются в директории /opt/Postgresql/data/log на сервере БД.

4.3. Диагностика сервисов под управлением .NET Core

Для проверки состояния службы можно выполнить следующие команды:

sudo systemctl status <название сервиса>

sudo journalctl -u <название сервиса>